(1) 以下のサイトからZoomアプリをダウンロードします

|                             | https://zoom.u                                                                                                    | ıs/download                                    |              |
|-----------------------------|----------------------------------------------------------------------------------------------------|------------------------------------------------|--------------|
| ┿ 業務日誌 - Google スプレッドシート ×  | 🕏 新しいダブ × 🥃 ダウンロードセンター - Zoom × 🕇                                                                                                    |                                                | ∨ – □ X      |
| ← → C ☆ 🗎 zoom.us/dow       | nload                                                                                                    | · · · · · ·                                    | ) 🔺 🗯 🖬 🚺 🗄  |
| 📑 アカウントにサインイン 🤰 MSN Japan 🛛 | 🖷 Zoomミーティング - Z 🤄 石巻専修大学 - Go 🧊 石巻専修大学 👫 anybot(Iニー1                                                                                                    | 【7ト 挙 GMS Web Style<br>デモをリクエスト 1.888.799.9666 | +#,-►        |
| zoom                        | ソリューション・ プランと価格 お問い合わせ リソース・                                                                                                    | 参加する 主催・ サインイン 無料でサインプ                         | アップ          |
|                             | ダウンロードセンター                                                                                                    | □1管理者用をダウンロード ∨                                |              |
| [                           | <b>Zoom デスクトップ クライアント</b><br>デスクトッブ用の電話、ミーティング、チャット、ホワイトボードなど。<br>最初にZoomミーティングを開始または参加されるときに、ウェブブラウ<br>ここから手動でダウンロードすることもできます。<br>ダウンロード<br>Jバージョン 5.12.0 (8964) (64 ビット)<br>Download 32-bit Client Download ARM Client | ザのクライアントが自動的にダウンロードされます。                       | •            |
| ZoomInstallerFull.exe       |                                                                                                    |                                                | ・<br>すべて表示 × |

・複数の種類がありますが、「Zoom ディスクトップクライアント」を選択します。

・ダウンロードをクリックし、「実行」または「保存」をクリックします。(保存を選択した場合は、保存 後に、インストーラを実行してください)

※Mac の場合も、同様の手順でインストールしてください。自動で pkg 形式のアプリがダウンロード されます。

(2) インストールが完了するとZoomアプリが起動します

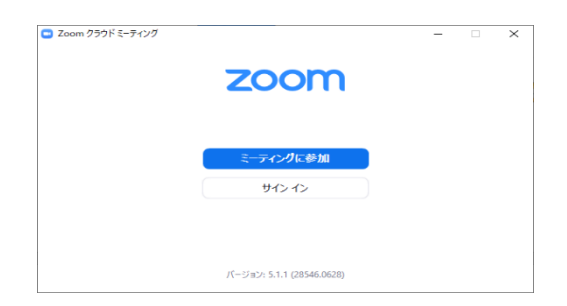

これで事前準備は完了です。

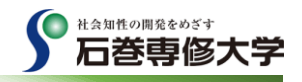

(1) Zoomアプリを起動します

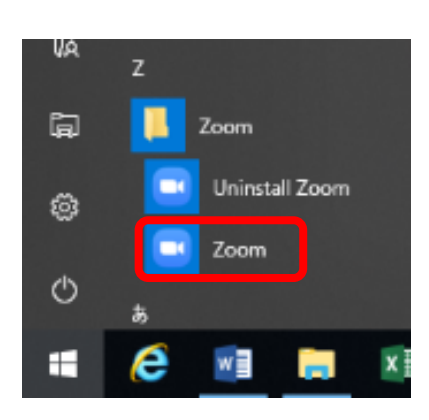

「スタート」をクリックし 「Zoom」⇒ Zoom から Zoom を起動してください。

## (2) ミーティングに参加します

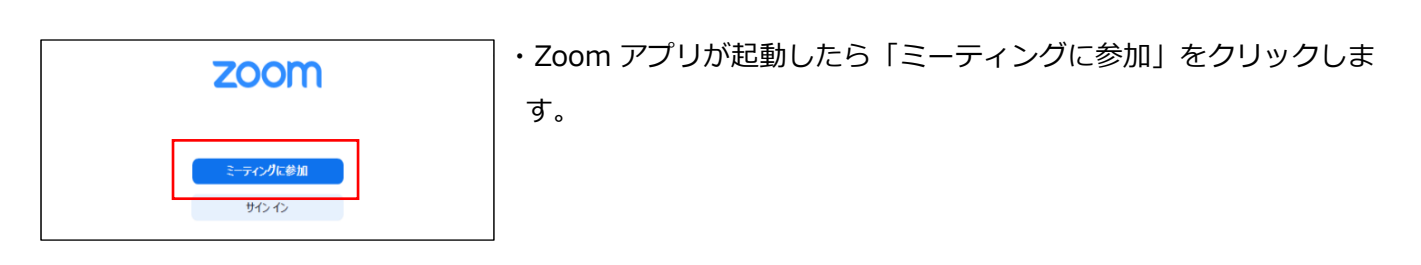

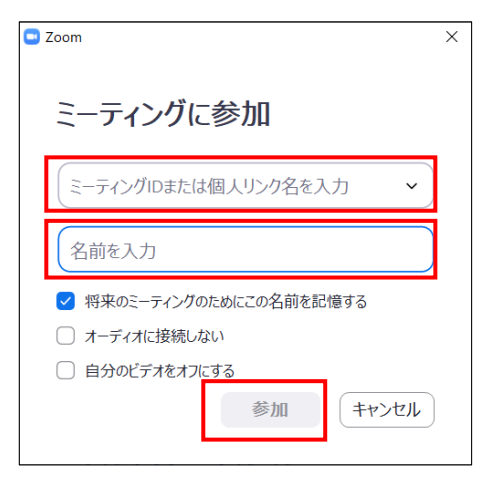

- ・「ミーティング ID または個人リンク名を入力」欄に、登録確認メールに記載されている「ミーティング ID」を入力します。
- ・次の入力欄にはミーティング中に表示される名前を入力します。
- 「オーディオに接続しない」「自分のビデオをオフにする」にチェックを入れずに「参加」をクリックします。

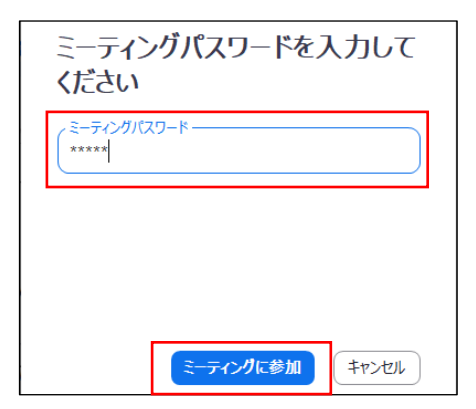

・次の画面で、登録確認メールに記載されている「パスワード」を入 カし、「ミーティングに参加」をクリックします。

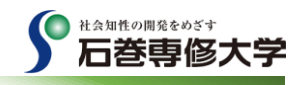

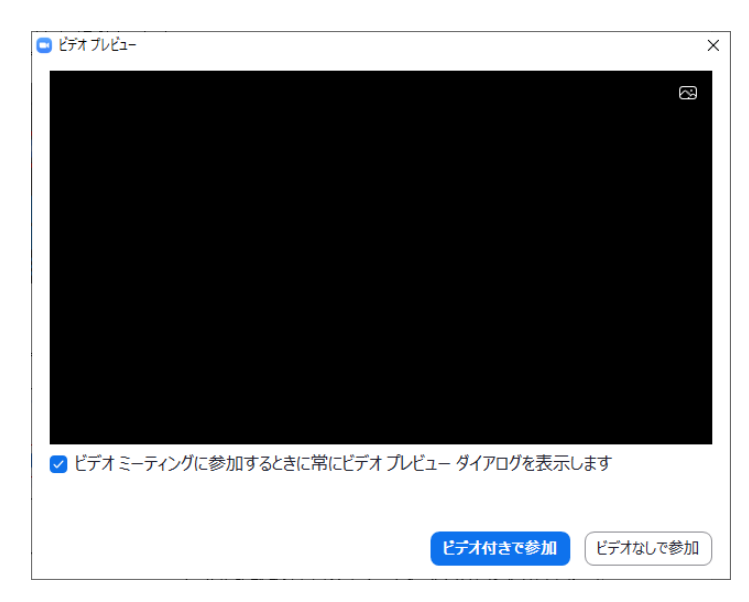

・右の画面が表示されたら、「ビデオ付きで参加」 をクリックしてください。

| ▶ オーディオに参加                            | × |
|---------------------------------------|---|
| コンピューターでオーディオに参加<br>コンピューター オーディオのテスト |   |
|                                       |   |
| ミーティングへの参加時に、自動的にコンピューターでオーディオに参加     |   |

・右の画面が表示されたら、「コンピュータでオーディオに参加」を クリックしてください。

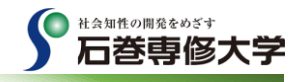